エアイベントの登録方法

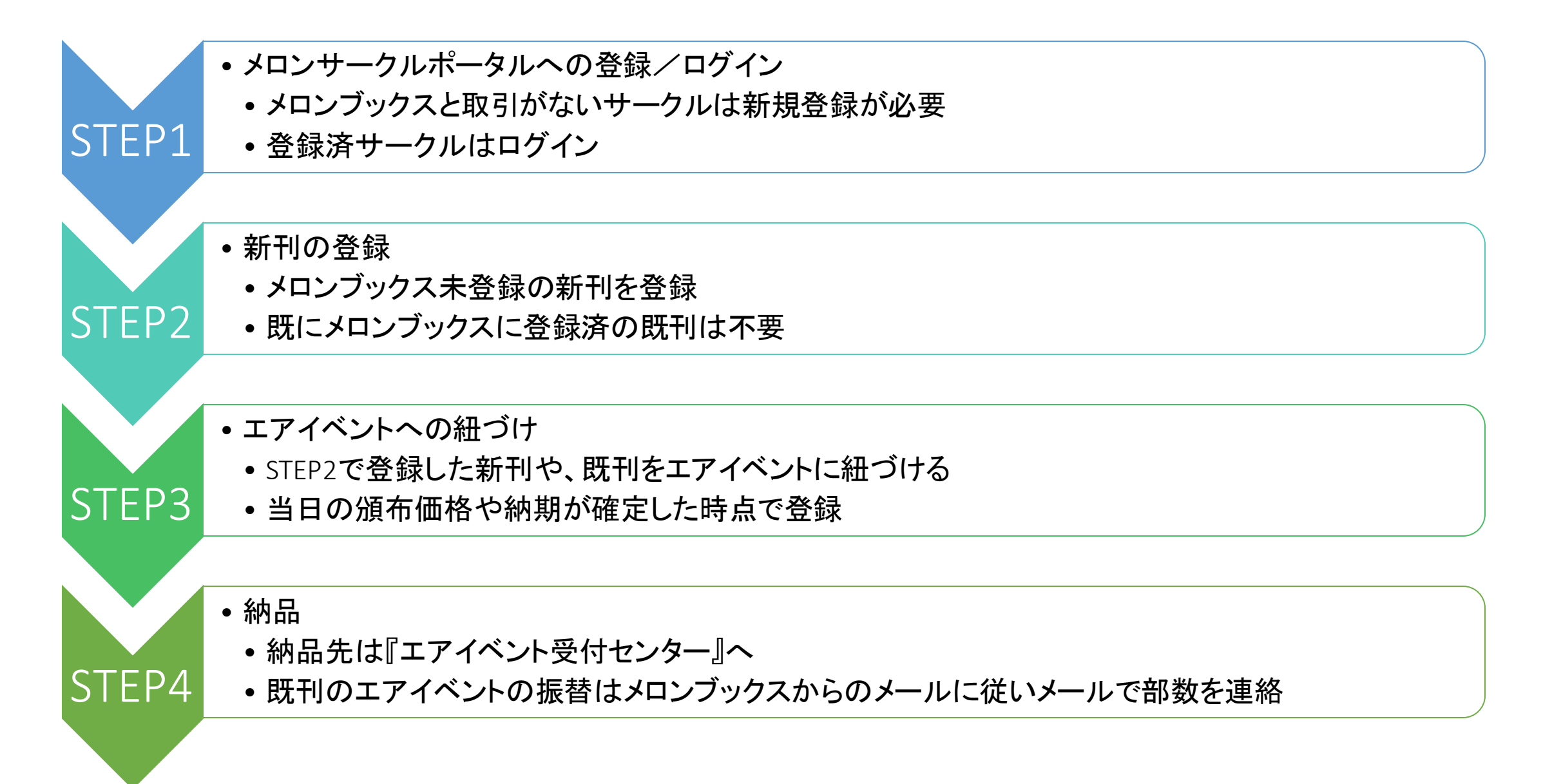

#### STEP1 メロンサークルポータルへの登録/ログイン

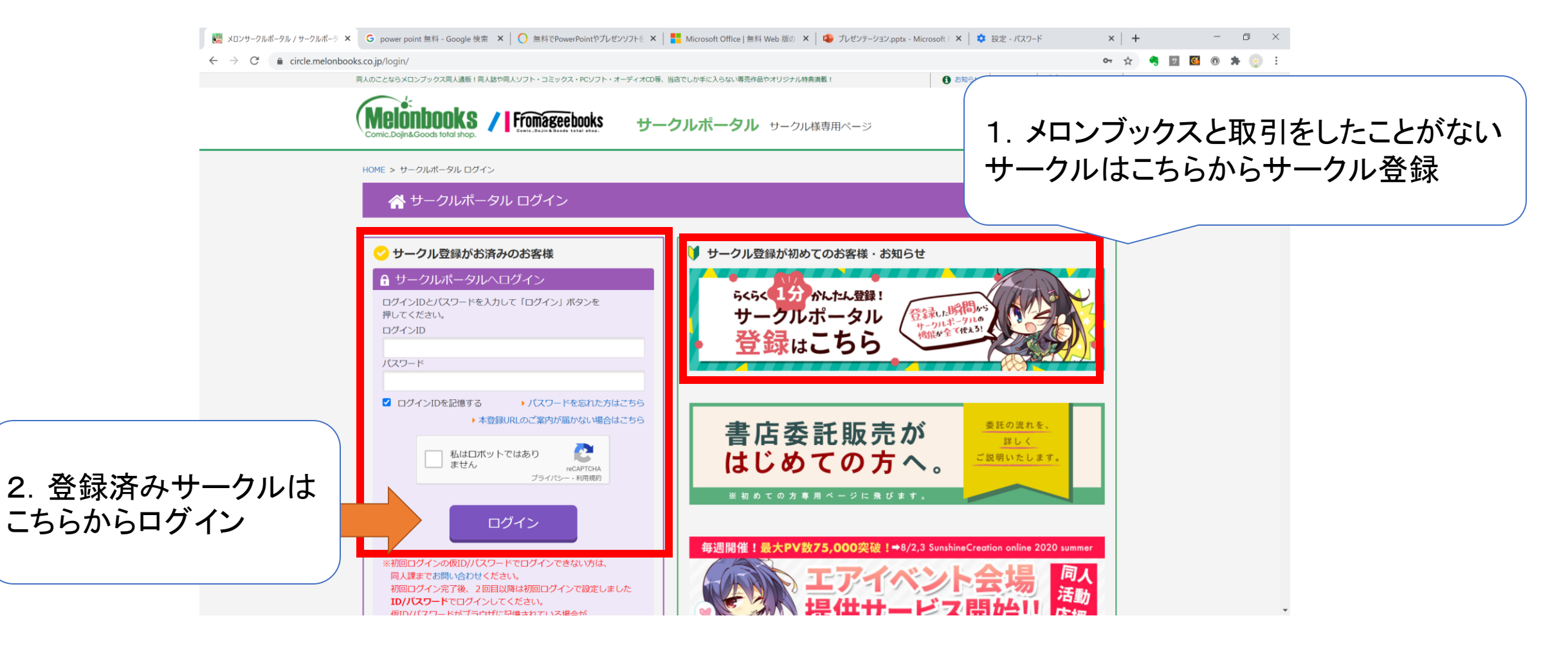

# STEP2 新刊の登録

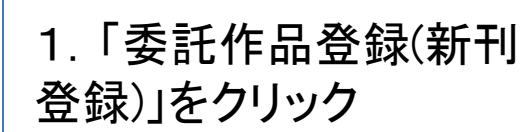

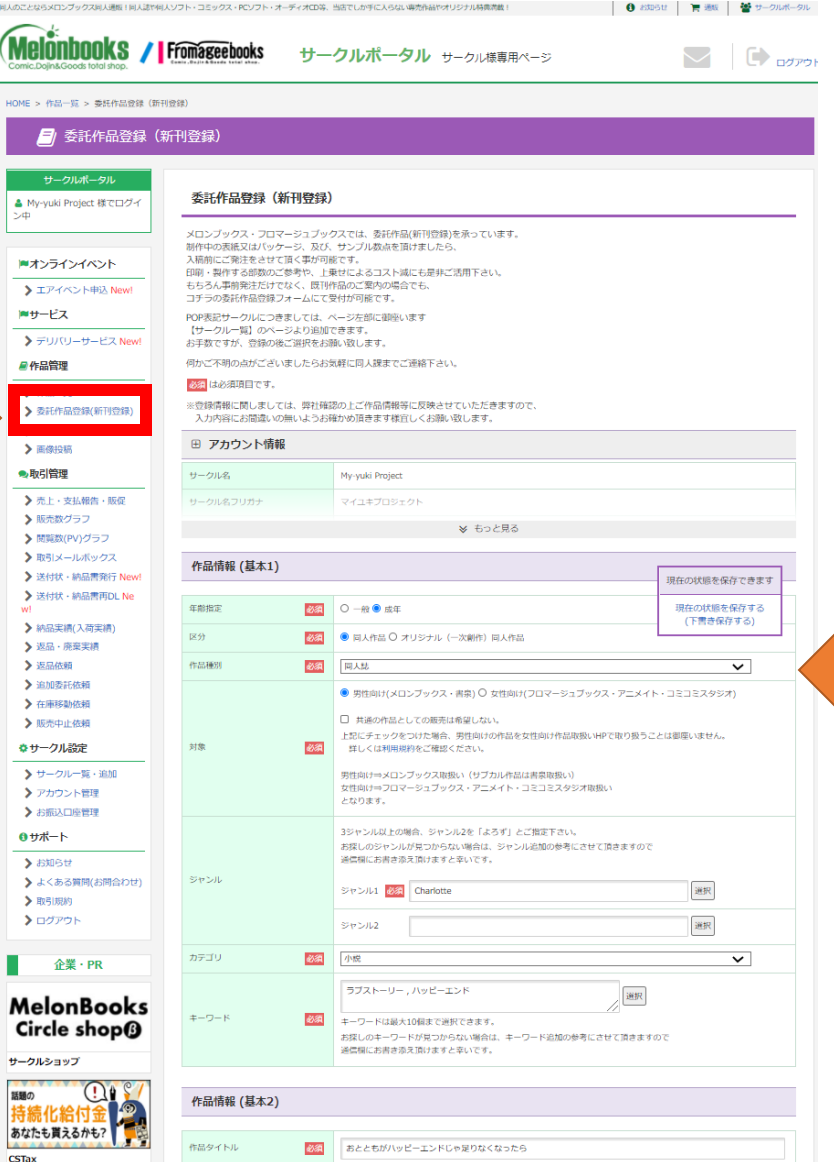

2. 新刊の情報を入力し 「確認画面に進む」をク リック

#### 3. その後は画面の指示 に従って登録

## STEP3 エアイベントへの紐づけ(1)

送や回人ソフト・コミックス・PCソフト・オーディオCD等、当店でしか手に入らない専売作品やオリジナル特徴消載!

1.「エアイベント申込」を クリック

| OME > TRACSHOP             |                                                                                                    |                                            |                                                                                                    |           |
|----------------------------|----------------------------------------------------------------------------------------------------|--------------------------------------------|----------------------------------------------------------------------------------------------------|-----------|
| エアイベントTOP                  |                                                                                                    |                                            |                                                                                                    |           |
| サークルポータル                   |                                                                                                    |                                            |                                                                                                    |           |
| ▲ My-yuki Project 様でログイ    | エアイベント申し込み                                                                                                   |                                            |                                                                                                    |           |
| <u>_</u>                   | 受付・ご説明                                                                                                    |                                            |                                                                                                    |           |
| ■オンラインイベント                 | ※【2020/5/21】メロンプックスからのお詫び                                                                                    |                                            |                                                                                                    |           |
|                            | ■ご作品の登録は「委託作品登録フォーム」からお願いします。                                                                                |                                            |                                                                                                    |           |
| 2 1/1/ 01/42 New:          | 参加イベントをご選択頂き、受付手続きをお願い致します。                                                                                  |                                            |                                                                                                    |           |
|                            | ③当道サークル様のみ受付利用可能なエアイベントは、その他サークル様が                                                                           | から申請を頂いても、                                 |                                                                                                    |           |
| > デリバリーサービス New!           | エアイベントへ参加できませんので、予めご了承ください。                                                                                  |                                            |                                                                                                    |           |
| ₽作品管理                      | ②募集受付エアイベントについては、イベンター様より告知されている参約<br>受付を行うことが可能でございますが、イベンター様よりご通絡のござい<br>エアイベントへの参加が決計されますので、予めてごる指はますと会い? | Ⅱ条件・利用規約をご確認の上、<br>ハます崩落発表をもって、<br>™す_     |                                                                                                    |           |
| ▶ 作品一覧                     | <ul> <li>エアイベント内で販売された売上(店頭税抜)の85%をサークルにお支援</li> </ul>                                                       | いいます。                                      |                                                                                                    |           |
| > 委託作品登録(新刊登録)             | <ul> <li>エアイベント終了後の在庫に関しては1箱/1.000円でごの決致します。</li> </ul>                                                      |                                            |                                                                                                    |           |
| > 投稿画像一覧                   | 受付完了後、通知メールが届きますので、返信にて返送希望の旨をご通知                                                                            | 各ください。                                     |                                                                                                    |           |
| > 画像投稿                     | ※メロンブックスへそのままお預けを希望する場合、無料となります。<br>(預かりを希望の場合は、ご返信は不要です)                                                    |                                            |                                                                                                    |           |
| ●取引管理                      | ■エアイベントで販売する作品をメロンブックス(フロマージュ)の在庫が                                                                           | 76                                         |                                                                                                    |           |
| > 売上・支払報告・販促               | 移管してエアイベントで販売を希望する場合は、                                                                                       |                                            | • • • • •                                                                                                    |           |
| <ul> <li>販売数グラフ</li> </ul> | イベント※加申請使、弊位ホージルから※加支付に回りる運給が<br>自動メールにて通知されますので、そのメールに                                                      |                                            | 2 9/1/                                                                                                    | 1 12.00-  |
| > 開覧数(PV)グラフ               | 「作品名」「部数」を記載の上、ご返信下さい。                                                                                       |                                            | <b>Z</b> . J/1-                                                                                                    | T 12.00   |
| >取引メールボックス                 | 【移管手数料・数量上限に関して】                                                                                             |                                            | · · · —                                                                                                    | · · · · · |
| > 送付状・納品書発行 New!           | <br>1. メロン・フロマでの販売開始から30日以内の作品は移管できません。                                                                      |                                            | が表示                                                                                                    | され入り      |
| > 送付状・納品書再DL Ne            | <ol> <li>メロン・フロマでの販売開始から31日以上90日以内の場合、<br/>1作品あたり500円(提抜)にてお客できます。</li> </ol>                                |                                            | 1.12小                                                                                                    | C1000     |
| w!                         | 3. メロン・フロマでの販売開始から91日以降経過している場合、                                                                             |                                            |                                                                                                    |           |
| >納品実績(入荷実績)                | 1作品380円(税抜)にて移管できます。<br>※ご希望依頼時の在庫の50%を上限とさせて頂きます。                                                           |                                            | 「ホタング                                                                                                    | トクリック     |
| ▶ 返品・廃果夫績                  | (全在庫20部以下の場合は全数までお選び頂けます)                                                                                    |                                            | 1.720                                                                                                    | - / / / / |
| AND DESCRIPTION OF A       |                                                                                                    |                                            |                                                                                                    |           |
|                            | ■イベント参加の作品について<br>メロンブックスに委託販売をされなくても問題ございません。                                                               | `                                          |                                                                                                    |           |
| 11月1日の日本語                  | (エアイベントのみのご参加も歓迎いたします。)                                                                                      |                                            |                                                                                                    |           |
| ◆サークル設定                    | また、1800間結構なとに変わしていたたいと同胞にといません。<br>■イベント開催に関してのお問い合わせは、各主催者様へお問い合わせくた                                        | こさいませ。                                     |                                                                                                    |           |
| > サークル一覧・追加                | 参加受付中のエアイベント                                                                                                 |                                            |                                                                                                    |           |
| ·<br>> アカウント管理             | 参加したいエアイベントを選択してください                                                                                         |                                            |                                                                                                    |           |
| > お振込口座管理                  |                                                                                                    |                                            | •                                                                                                    |           |
| <b>0</b> <del>ॻ</del> ่#─ト |                                                                                                    | TAP                                        | p= h B                                                                                                    |           |
| > お知らせ                     |                                                                                                    |                                            |                                                                                                    |           |
| よくある質問(お問合わせ)              |                                                                                                    | エアなにこれ!6                                   |                                                                                                    |           |
| 取引規約                       | てア連考出せ いりクバイ海田 #アイトリウリー2020                                                                                  | 開催期間: 09/26 11:00 ~ 09                     | 9/27 23:59                                                                                                    |           |
| > ログアウト                    | 開催期間: 09/21 12:00 ~ 23:59                                                                                    | 甲込期间: 08/11 13:00 ~ 09<br>縮隊これくしょん - 旅ごれ - | #/20 23:59<br>過雲単態オンリー回人誌即売会                                                                                                    |           |
|                            | 申込期間: 08/01 17:00 ~ 09/16 23:59                                                                              | 参加道格                                       |                                                                                                    |           |
| 企業・PR                      | 2020年7月までブラウザ版がサービス提供されていたゲーム「政剣<br>フニフェフティア」の                                                               | 頒布物に「- 修これ - の厳雪                           | がメインキャラの作品」が1点でも                                                                                                    |           |
|                            | 非公式オンリーイベント『緊急交流イベント「清ぎ出せ!ソクバイ                                                                               | あること。他ジャンルの既                               | 回の持ち込みも可能です。                                                                                                    |           |
| MelonBooks                 | 海」』は、今年で3回目。<br>今年は『"エア"酒ぎ出せ!ソクバイ海』と頭してエアイベントも間                                                              | イベント告知サイト<br>https://maekawaedf.wivei      | te.com/kancolle/untitled-c44z 🕫                                                                                                    |           |
| Circle shon@               | 催!                                                                                                    |                                            | control of the matter of the control of the control |           |
| circle shop@               | もちろんエアイベントでも新刊・既刊問わず参加可能。                                                                                    |                                            |                                                                                                    |           |
| ナークルショップ                   | 全国の、全世界の総理の皆さんのご参加を心からお待ちしておりま                                                                               |                                            |                                                                                                    |           |
| A C/                       | 7 1                                                                                                    |                                            |                                                                                                    |           |
| 特続化給付金申請の                  | エア漕ぎ出せ! ソクバイ海に関する詳細はこちらのページをご確認<br>ください。                                                                     |                                            |                                                                                                    |           |
| 青報を公開中! 🍡                  | https://festia.moe/online_event                                                                              |                                            |                                                                                                    |           |
| 私になった方はチェック!               | ※二次創作についてのガイドライン(株式会社テクノード様)                                                                                 |                                            |                                                                                                    |           |
| STax                       | http://seimani.tekunodo.in/faq.html                                                                          |                                            |                                                                                                    |           |

③ お知らせ 実 激版 替 サークルボータル

2. 9/14 12:00-「エアKey Island 4」 が表示されるので「参加申込する」 ボタンをクリック

## STEP3 エアイベントへの紐づけ(2)

| サークルポータル<br>▲ My-yuki Project 様でログイ<br>ン中 | エアイベント申し込み               |        |                          |
|-------------------------------------------|--------------------------|--------|--------------------------|
|                                           | 選択中のエアイベント               |        |                          |
| <b>■オンラインイベント</b>                         |                          |        |                          |
| ▶ エアイベント申込 New!                           |                          |        |                          |
| <b>■</b> サービス                             |                          |        |                          |
| ▶ デリバリーサービス New!                          |                          |        |                          |
| ■作品管理                                     |                          |        |                          |
| ▶ 作品一覧                                    |                          |        |                          |
| > 委託作品登録(新刊登録)                            |                          |        |                          |
| ▶ 投稿画像一覧                                  |                          |        |                          |
| > 画像投稿                                    | エアKey Island 4           |        |                          |
| ●取引管理                                     | · · · · · ·              |        |                          |
| ▶ 売上·支払報告·販促                              |                          |        |                          |
| > 販売数グラフ                                  |                          |        |                          |
| ▶ 閲覧数(PV)グラフ                              |                          |        |                          |
| ▶ 取引メールボックス                               |                          |        |                          |
| ▶ 送付状・納品書発行 New!                          |                          |        | 3. 新刊の情報を人刀              |
| 送付状・納品書再DL New!                           |                          |        |                          |
| > 納品実績(入荷実績)                              |                          |        | 唯能凹面に進む」を注               |
| ▶ 返品・廃棄実績                                 | 頒布する作品の選択                |        | リックオスト 下部につ              |
| > 返品依頼                                    |                          |        |                          |
| > 追加委託依頼                                  | サークル(フランド)単位でのエントリとなります。 |        | └─────────────────────── |
| ▶ 在庫移動依頼                                  | 参加サークル My-yuki Project   | ✓ 追加する | の自由と扱う                   |
| ▶ 販売中止依頼                                  |                          |        |                          |
| ✿ サークル設定                                  |                          |        |                          |
| ▶ サークル一覧・追加                               |                          |        |                          |
| ▶ アカウント管理                                 |                          |        |                          |
| > お振込口座管理                                 |                          |        |                          |
| <b>0</b> サポート                             |                          |        |                          |
| ▶ お知らせ                                    |                          |        |                          |
|                                           |                          |        |                          |

#### STEP3 エアイベントへの紐づけ(3)

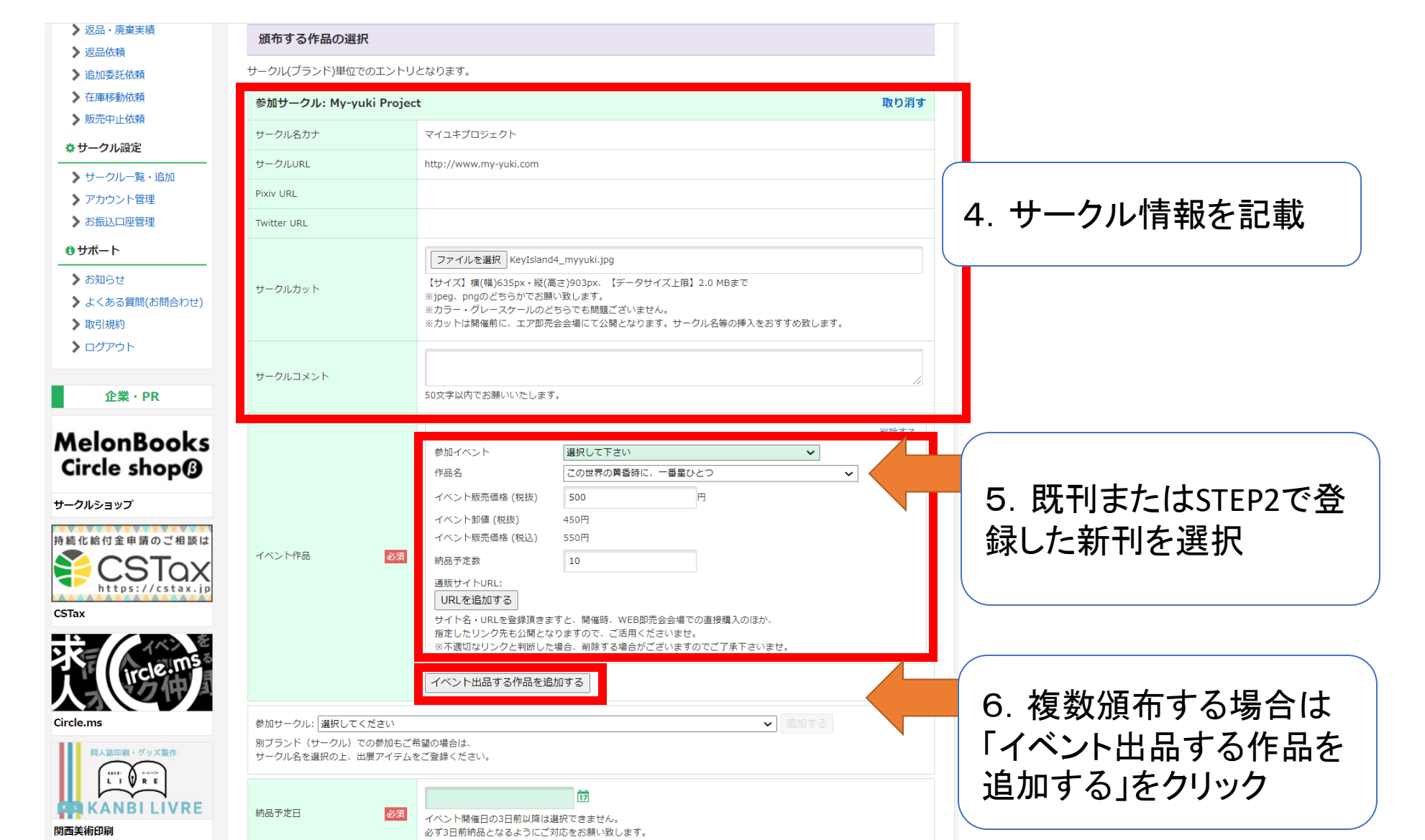

#### STEP3 エアイベントへの紐づけ(4)

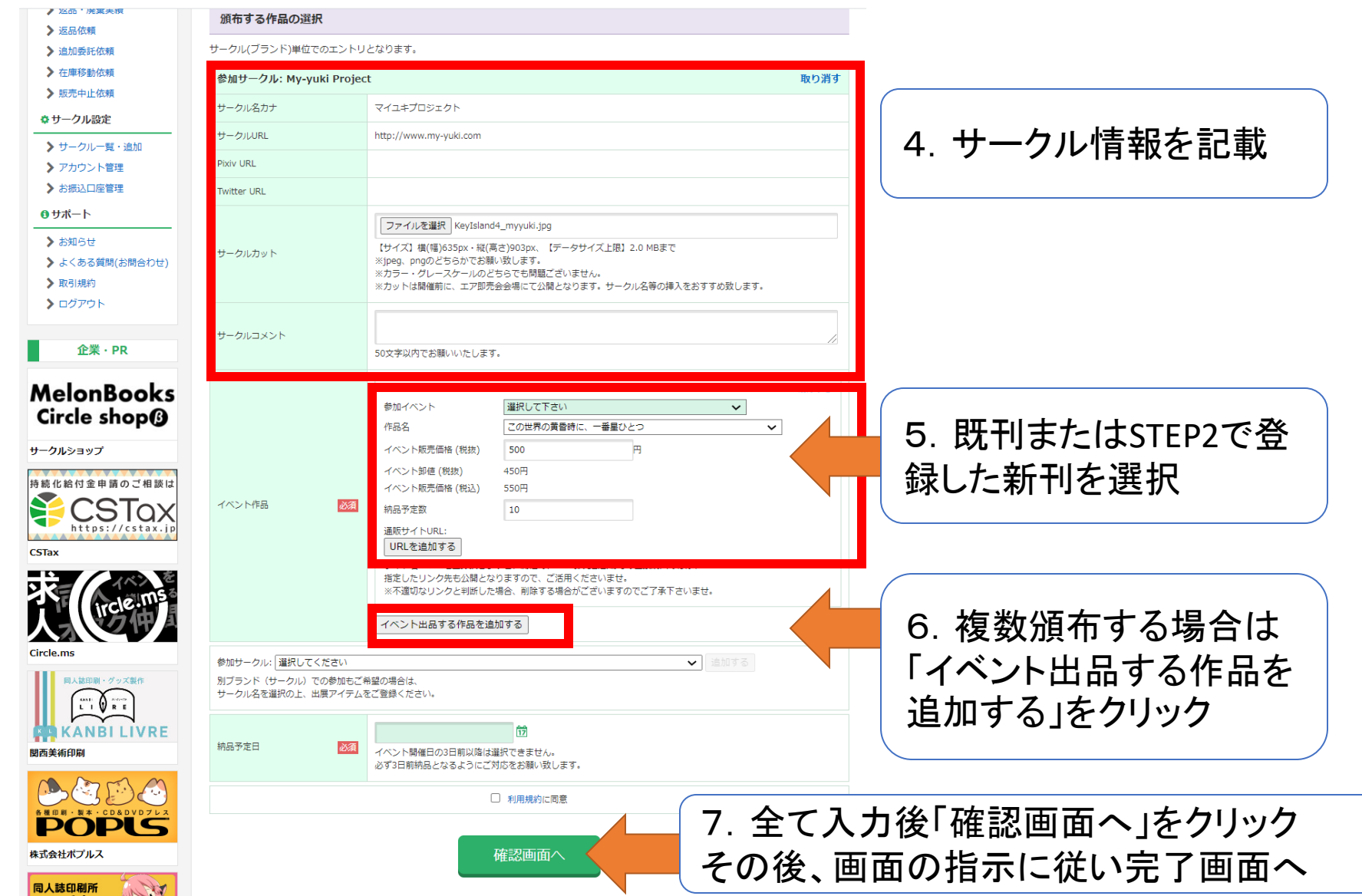